## 1.参评学生通过CSC号登录至信息系统

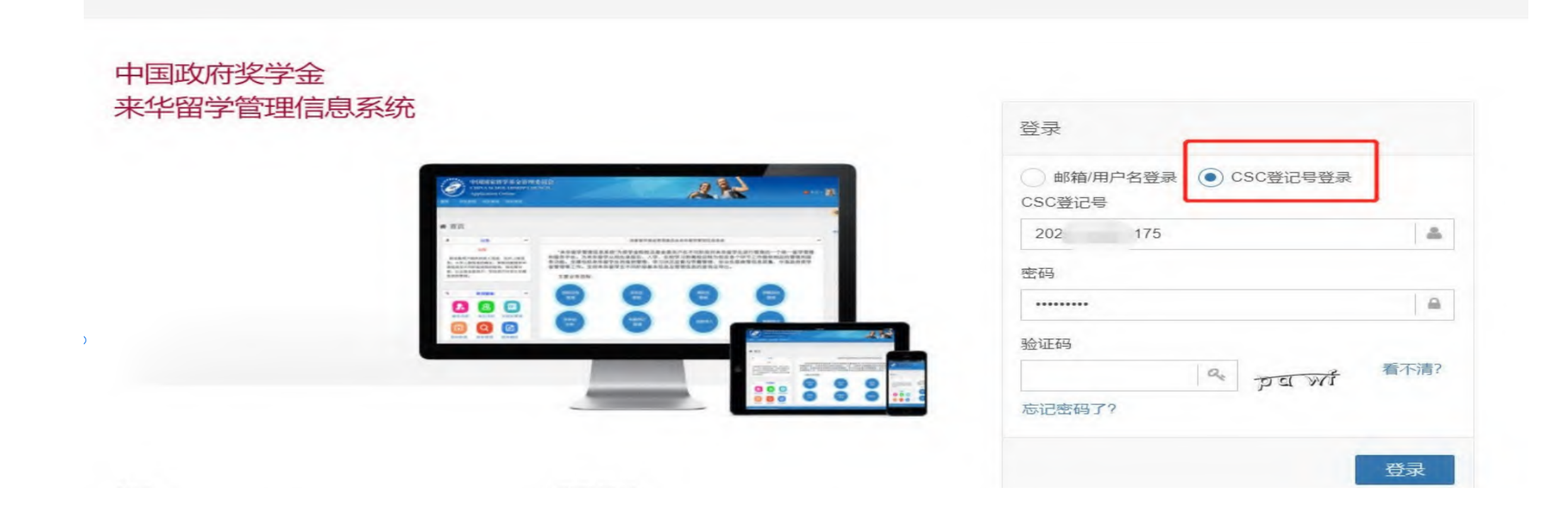

## 2.参评学生选择"奖学金年度自评

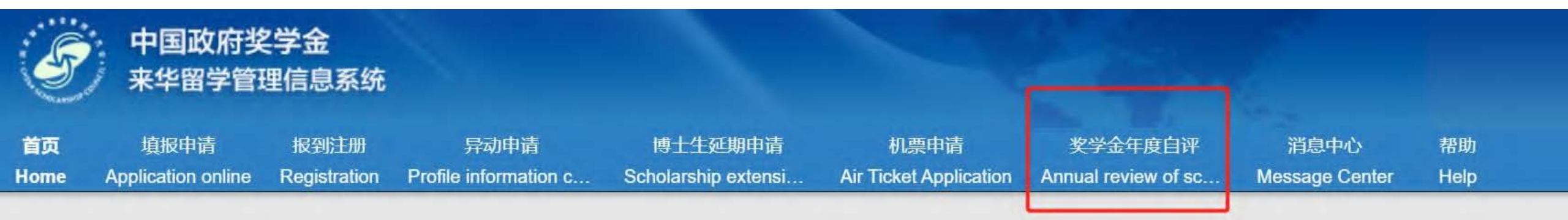

#### ▲ 首页 / Home

#### 中国政府奖学金来华留学管理信息系统操作流程

#### 申请人点击【填报申请】开始奖学金申请前,请仔细阅读以下操作流程。

第1步:录入申请人"个人资料"。点击【编辑个人资料】开始录入个人资料,逐项完成个人资料的录入,并验证保存。完成个上一界面,开始录入个人申请信息。申请人须在完成个人资料录入后,方可开始填写申请信息。

#### 第2步:选择正确的"留学项目种类"。

- 留学项目种类Type A 一般指除中国高校外其他受理机构负责招生的奖学金项目。此类项目的申请人在下一步须填写相应受到的"受理机构编号",所提交的申请将由相应受理机构进行审核;
- 留学项目种类Type B 一般指中国政府奖学金高校自主招生项目。此类项目的申请人在下一步须填写相应高校的"受理机构编 行审核·

## 3.学牛讲入白评页面,根据要求填写相关内容,上传成绩单等附件信息

全年度自评 / Annual review of scholarship

| 登记号: 2020GBJ001175 | 护照姓名: TENG YI SU, MELISSA | 当前院校:对外经济贸易大学 | 专业:国际经济与贸易 |
|--------------------|---------------------------|---------------|------------|
| 评分项                |                           | 学生自评信息        |            |
| 遵规守纪               | Test                      |               |            |
|                    | 还可以输入996个字                |               |            |
| 学习情况               | Test                      |               |            |
|                    | 还可以输入996个字                |               |            |
| 参加活动情况             | Test                      |               |            |
|                    | 还可以输入996个字                |               |            |
| 上传学习成绩单、获奖证        | 书等附件 添加附件                 |               |            |
|                    |                           |               |            |

# 4.填写完成并上传附件后,勾选承诺条款,点击提交

| 学习情况                        | Test                                                             |    |          |
|-----------------------------|------------------------------------------------------------------|----|----------|
|                             | 还可以输入996个字                                                       |    |          |
| 参加活动情况                      | Test                                                             |    |          |
|                             | 还可以输入996个字                                                       |    |          |
| 上传学习成绩单、获奖证书等附件             | 添加附件                                                             |    |          |
| 时件1                         | TEST.docx                                                        | 预览 | 下载    删除 |
| 说明:                         |                                                                  |    |          |
| 1. 最多可上传5个文件。               |                                                                  |    |          |
| 2. 文件名不宜过长,30个汉字/60个字符内为宜,上 | 传文件类型须为*.pdf, *.doc, *.docx, *.jpg, *.jpeg, *.png。上传文件大小不得超过3MB! |    |          |
| □本人承诺以上填报内容均为本人填报,且符合本/     | 实际情况!                                                            |    |          |
|                             | 保存提交重置                                                           |    |          |

## 学生填写后提交页面如下

奖学金年度自评 / Annual review of scholarship

| SC登记号: 20. 75 | 护照姓名: MELISSA 当前 | ī院校: 、学 | 专业: 国际经济与贸易 |
|---------------|------------------|---------|-------------|
| 评分项           |                  | 学生自评信息  |             |
| 遵规守纪          | Test             |         |             |
| 学习情况          | Test             |         |             |
| 参加活动情况        | Test             |         |             |

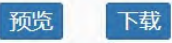

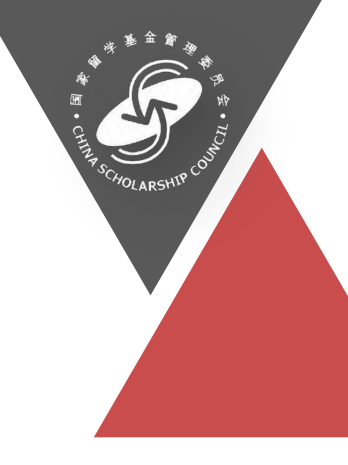

# 博士生延期

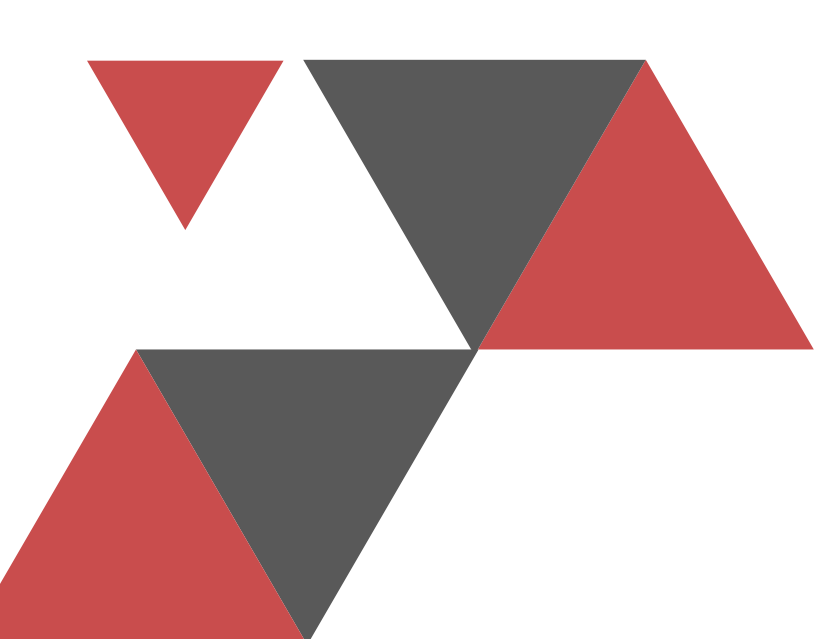

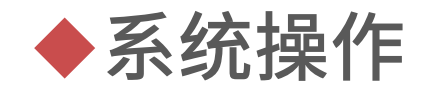

# 学生申请 (学生操作)

#### 中国政府奖学金 来华留学管理信息系统

| - 12 |                         |
|------|-------------------------|
|      | CONTRACTOR OF THE OWNER |
|      |                         |

| 登录                   | _          |      |
|----------------------|------------|------|
| ● 邮箱/用户名登录<br>CSC登记号 | ● CSC登记号登录 |      |
|                      |            | â    |
| 密码                   |            |      |
| •••••                |            |      |
| 验证码                  | a 0577     | 看不清? |
| 忘记密码                 |            | 登录   |

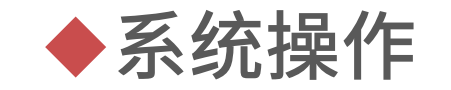

# 学生申请(学生操作)

| 中国政府奖学金 来华留学管理信息                                | 系统                                    |             | 博士生延期申请                   |                                  |          |          |     | 20           | 中文   English 🗾 🜲 |
|-------------------------------------------------|---------------------------------------|-------------|---------------------------|----------------------------------|----------|----------|-----|--------------|------------------|
| 首页 填报申请 报到沿<br>Home Application online Registra | 册 异动申请<br>ation Profile information c | 博士生延期申请     | I票F<br>et A 个人自述          | TEST                             |          |          |     |              |                  |
| ♣博士生延期申请/S                                      | cholarship extensio                   | on (Ph. D.) |                           | 还可以输入 996 个字                     |          |          |     |              |                  |
| ▼ 过滤器                                           |                                       |             | 论文是否开题                    | ◎ 是 ○ 否                          |          |          |     |              |                  |
| 创建日期                                            | From                                  | · -         | 是否通过中期考核                  | ◎ 是 ○ 否                          |          | <b>m</b> | - [ | To           | #                |
| 处理状态                                            |                                       |             | 申请延长期限                    | 必填                               | ÷        |          |     |              |                  |
|                                                 |                                       |             | ✓ 申请人对在本系终端<br>冒充他人;不利用他人 | 交 可健入检索/Type in to search<br>1学期 | 担全部责任,不  |          |     |              |                  |
|                                                 |                                       |             |                           | 1学年                              |          |          |     |              |                  |
|                                                 |                                       |             |                           | 暂存                               | 保存并提交 返回 |          |     |              |                  |
| 警 申请列表                                          |                                       |             | -                         |                                  |          |          |     | 新增 每页显示 20 、 | 数据上一页下一页         |
| # 申请单号                                          |                                       | 创建日期        |                           | 提交日期                             |          | 处理状态     |     | 操作           |                  |
|                                                 |                                       |             |                           |                                  |          |          |     |              |                  |

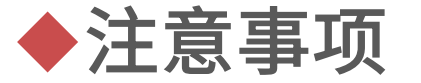

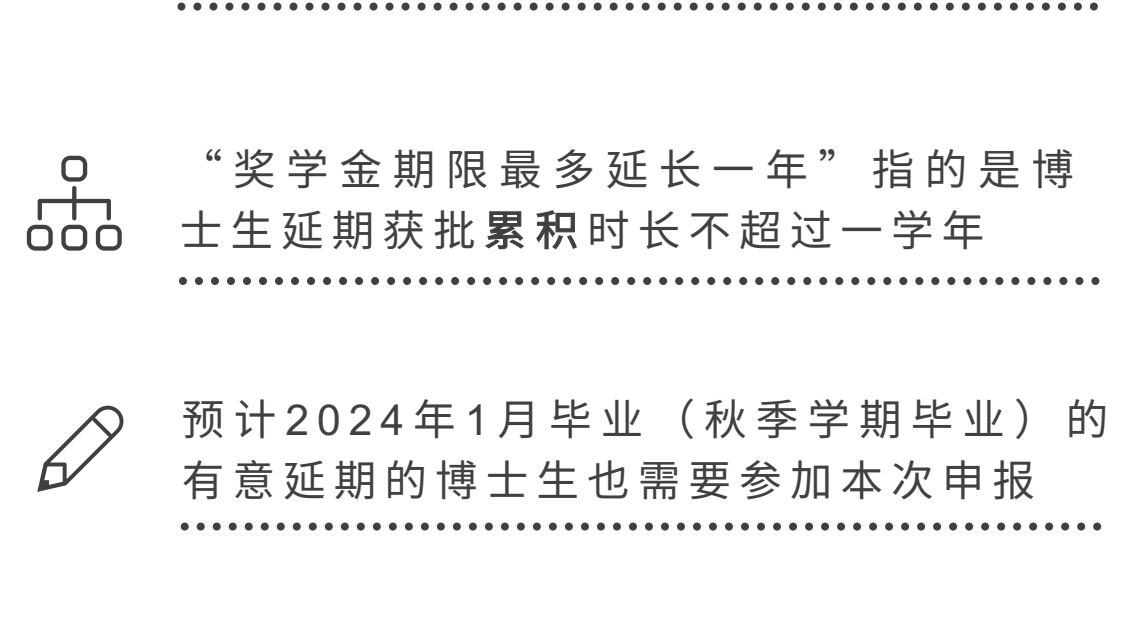

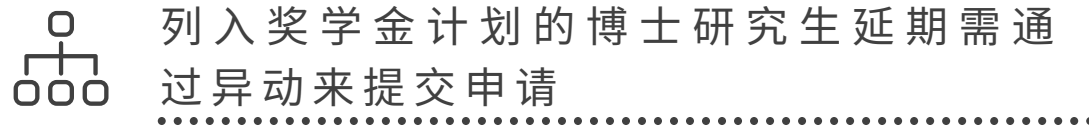

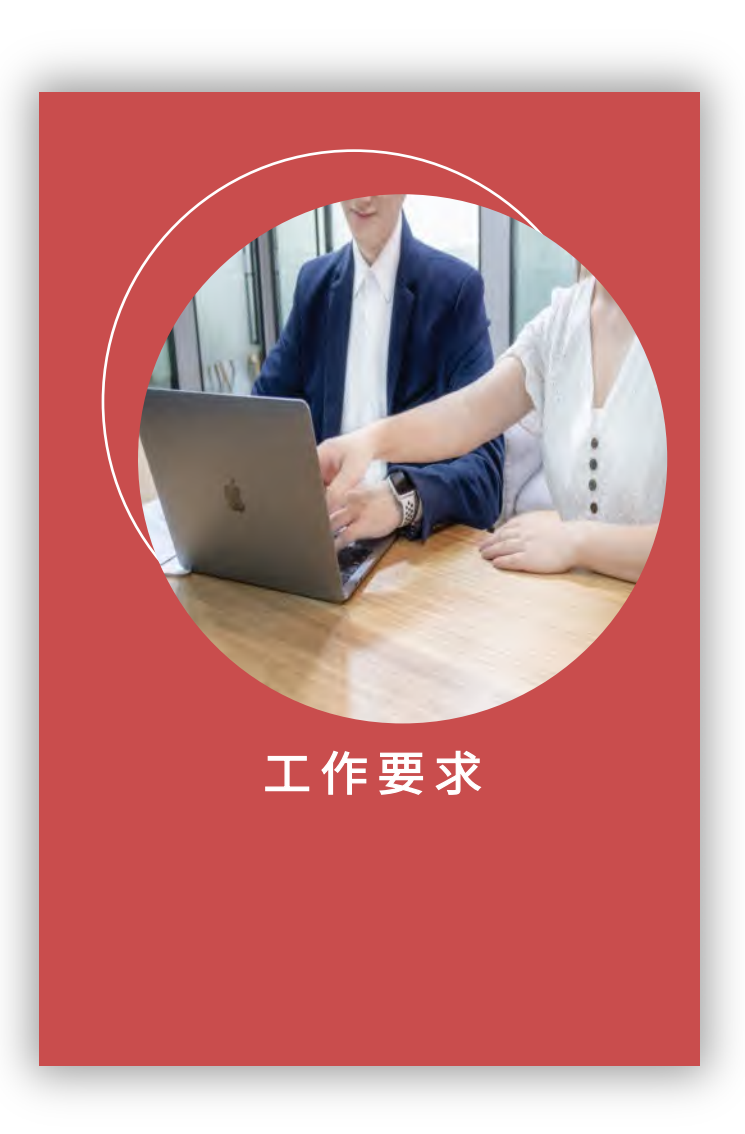